# 配置SD-WAN高级恶意软件防护(AMP)集成和故 障排除

| 目录                     |
|------------------------|
| <u>简介</u>              |
| <u>先决条件</u>            |
|                        |
| 使用的组件                  |
| 解决方案概述                 |
| <u>组件</u>              |
| <u>功能流</u>             |
| <u>SD-WAN AMP集成配置</u>  |
| 从vManage配置安全策略         |
| <u>验证</u>              |
| <u>故障排除</u>            |
| <u>一般故障排除流程</u>        |
| <u>vManage上的策略推送问题</u> |
| <u>思科边缘路由器上的AMP集成</u>  |
| 检查UTD容器运行状况            |

# 简介

本文档介绍如何在Cisco IOS® XE SD-WAN路由器上配置思科SD-WAN高级恶意软件防护(AMP)集成并对其进行故障排除。

# 先决条件

### 要求

Cisco 建议您了解以下主题:

- 高级恶意软件保护 (AMP)
- 思科软件定义的广域网(SD-WAN)

使用的组件

本文档中的信息都是基于特定实验室环境中的设备编写的。本文档中使用的所有设备最初均采用原 始(默认)配置。如果您的网络处于活动状态,请确保您了解所有命令的潜在影响。

# 解决方案概述

#### 组件

SD-WAN AMP集成是SD-WAN Edge安全解决方案不可分割的一部分,旨在为分支机构用户提供可 视性和恶意软件防护。

它由以下产品组件组成:

- 分支机构的广域网边缘路由器。这是控制器模式下的Cisco IOS® XE路由器,在UTD容器中具 有安全功能
- AMP云。AMP云基础设施以性质响应文件哈希查询
- ThreatGrid。可在沙盒环境中测试文件是否存在潜在恶意软件的云基础设施

这些组件协同工作,为AMP提供以下主要功能:

• 文件信誉评估

SHA256哈希的过程,用于将文件与高级恶意软件防护(AMP)云服务器进行比较,并访问其威胁情报 信息。响应可以是"正常"、"未知"或"恶意"。如果响应为Unknown,并且配置了File Analysis,则系 统会自动提交该文件以进行进一步分析。

• 文件分析

向ThreatGrid(TG)云提交未知文件,以便在沙盒环境中进行引爆操作。在引爆期间,沙盒捕获伪像 并观察文件的行为,然后给出文件的总体得分。根据观察结果和得分,Threat Grid可以将威胁响应 更改为"安全"或"恶意"。ThreatGrid的调查结果会报告给AMP云,这样所有AMP用户都能够防范新发 现的恶意软件。

追溯

它维护有关文件的信息,即使在下载文件后,我们也可以报告下载后确定为恶意的文件。文件的处 置方式可能会根据AMP云获得的新威胁情报发生变化。这种重新分类会生成自动追溯通知。

目前,集成AMP的SD-WAN支持以下协议的文件检查:

- HTTP
- SMTP
- IMAP
- POP3
- FTP
- 中小企业

≫ 注意:只有<u>SSL</u>/TLS代理支持通过HTTPS<u>进行文件传输</u>。

注意:文件分析只能对一个完整的文件执行,而不能对分解为部分内容的文件执行。例如 ,当HTTP客户端请求带有Range报头的部分内容并返回HTTP/1.1 206 Partial Content时。在 这种情况下,由于部分文件哈希值与完整文件有很大不同,Snort将跳过部分内容的文件检查

0

功能流

该图描述了需要将文件提交到ThreatGrid进行分析时SD-WAN AMP集成的高级流程。

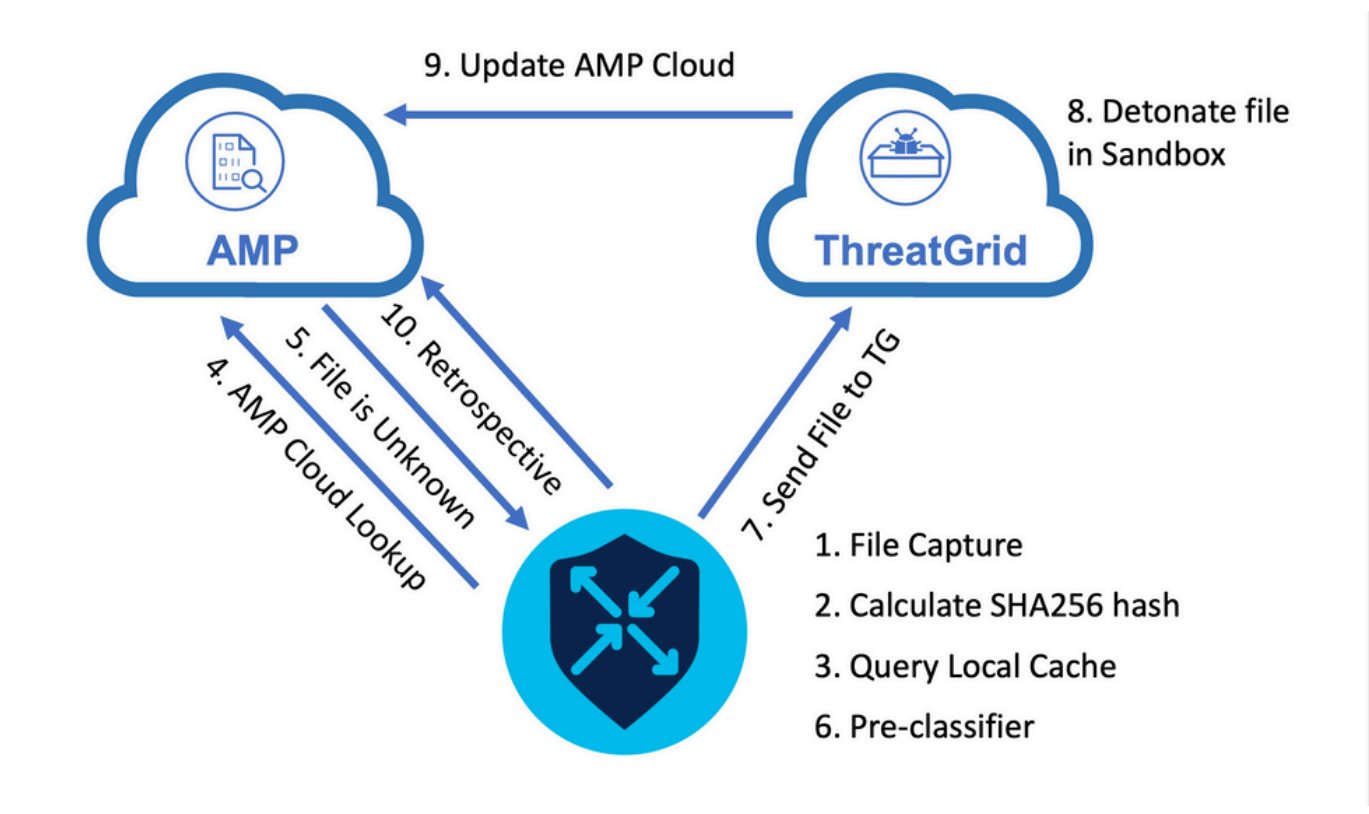

对于所示的流:

- 1. 支持AMP的协议的文件传输由UTD容器捕获。
- 2. 计算文件的SHA256散列。
- 3. 根据UTD中的本地缓存系统查询计算的SHA256哈希值,以查看性质是否已经知道,以及缓存 TTL是否尚未过期。
- 4. 如果没有与本地缓存匹配的项,则根据AMP云查找SHA256散列以查找处置和返回操作。
- 5. 如果处置情况为UNKNOWN且响应操作为ACTION\_SEND,则文件通过UTD中的预分类系统运行。
- 6. 预分类器确定文件类型,并验证文件是否包含活动内容。
- 7. 如果满足这两个条件,则文件将提交到ThreatGrid。
- 8. ThreatGrid会在沙盒中引爆文件,并为文件分配威胁评分。
- 9. ThreatGrid根据威胁评估更新AMP云。
- 10. 边缘设备根据30分钟的心跳间隔查询AMP云以追溯性。

# SD-WAN AMP集成配置

✤ 注意:在配置AMP功能之前,必须将安全虚拟映像上传到vManage。有关详细信息,请导航 到<u>安全虚拟映像</u>。

≫ 注意:阅读本文档了解AMP/ThreatGrid连接正常工作的网络要求:<u>AMP/TG所需的IP地址/主</u>

# 从vManage配置安全策略

### 要启用AMP,请导航至配置 -> 安全 -> 添加安全策略。 选择Direct Internet Access并选择 Proceed,如图所示。

| Add Security | / Policy                                                                                                    | × |
|--------------|----------------------------------------------------------------------------------------------------|---|
| Choose a so  | cenario that fits your use-case. Click Proceed to continue building your desired policies.                                                       |   |
| ≡,∕          | Compliance<br>Application Firewall   Intrusion Prevention   TLS/SSL Decryption                                                                   |   |
|              | Guest Access Application Firewall   URL Filtering   TLS/SSL Decryption                                                                           |   |
|              | Direct Cloud Access<br>Application Firewall   Intrusion Prevention   Advanced Malware Protection   DNS Security   TLS/SSL Decryption             |   |
|              | Direct Internet Access Application Firewall   Intrusion Prevention   URL Filtering Advanced Malware Protection DNS Security   TLS/SSL Decryption | 1 |
| ٩            | Custom<br>Build your ala carte policy by combining a variety of security policy blocks                                                           |   |
|              | Proceed Cancel                                                                                                    |   |

### 根据需要配置安全功能,直至其达到高级恶意软件防护功能。添加新的高级恶意软件防护策略。

| ≡        | clisco vManage                                                                                                    | ٠ | Ē          | <b>#</b> ® | 0 | admin 👻 |
|----------|----------------------------------------------------------------------------------------------------|---|------------|------------|---|---------|
| 5        | CONFIGURATION Security > Add Security Policy                                                                        |   |            |            |   |         |
| ▫        | S Firewall S Intrusion Prevention S URL Filtering O Advanced Malware Protection O DNS Security O TLS/SSL Decryption |   | O Policy S |            |   |         |
| ٠        |                                                                                                    |   |            |            |   |         |
| ٩        |                                                                                                    |   |            |            |   |         |
| <b>±</b> |                                                                                                    |   |            |            |   |         |
| -        |                                                                                                    |   |            |            |   |         |
|          |                                                                                                    |   |            |            |   |         |
|          | Activate File Reputation and File Analysis to escalate malware protection.                                          |   |            |            |   |         |
|          | Add Advanced Malware Protection Policy      Create New     Copy from Existing                                       |   |            |            |   |         |

提供策略名称。选择一个全局AMP云区域并启用文件分析。 对于使用ThreatGrid的文件分析,选择 一个TG云区域,然后输入可从ThreatGrid门户的My ThreatGrid帐户下获取的ThreatGrid API密钥。

| ≡      | cisco vManage                  |                                  |                                       |                      | •                                                               | Û | <b>#</b> ® | 0 | admin 👻 |
|--------|--------------------------------|----------------------------------|---------------------------------------|----------------------|-----------------------------------------------------------------|---|------------|---|---------|
| 8      | CONFIGURATION   SECURITY Add A | dvanced Malware Protection       |                                       |                      |                                                                 |   |            |   |         |
|        |                                | Target                           |                                       | Policy Behavior      |                                                                 |   |            |   |         |
| ۵      |                                |                                  |                                       |                      |                                                                 |   |            |   |         |
| ٩<br>٩ |                                | ALL -                            | AMP Cloud Region: NAM                 | TG Cloud Region: NAM | Reputation Alert Level: Critical Analysis Alert Level: Critical |   |            |   |         |
| -      |                                | Target VPNs                      | File Reputation                       | File Analysis        | Alerts                                                          |   |            |   |         |
|        |                                |                                  | Manage Threat Grid API Key            | ×                    |                                                                 |   |            |   |         |
|        | Advanced Malware Protect       | tion - Policy Rule Configuration | Select Region NAM Enter Key EUR       | Add                  |                                                                 |   |            |   |         |
|        | File Analysis                  |                                  |                                       | Save Changes Cancel  |                                                                 |   |            |   | 1       |
|        | TG Cloud Region                | NAM 👻                            | Threat Grid API Key: 🔺 Not Configured | Manage API Key       |                                                                 |   |            |   |         |
|        | File Types List                | All ×                            |                                       |                      |                                                                 |   |            |   |         |
|        | Alerts Log Level               | inical 👻                         |                                       |                      |                                                                 |   |            |   |         |

完成后,保存策略,并在Additional Templates -> Security Policy下将此安全策略添加到设备模板 ,如图所示。

| CONFIGURATION        | DIATES                              |             |                                        |                              |  |
|----------------------|-------------------------------------|-------------|----------------------------------------|------------------------------|--|
| Basic Information    | Transport & Management VPN          | Service VPN | Additional Templates                   |                              |  |
| - \                  |                                     |             |                                        |                              |  |
| ID                   |                                     | т           | emplate Name                           | Sub-Templates                |  |
| 27fb5ff6-60ef-438f-  | 91b8-a7e5ee586a58                   | С           | SR1kv_SDWAN-lab-CSR1k-service-vpn1-DIA | Cisco VPN Interface Ethernet |  |
|                      |                                     |             |                                        |                              |  |
| Additional Templates | S                                   |             |                                        |                              |  |
| AppQoE               | Choose                              | •           |                                        |                              |  |
| Global Template *    | Factory_Default_Global_CISCO_Templa | ne 👻 👩      |                                        |                              |  |
|                      |                                     |             |                                        |                              |  |
| Asco Banner          | Choose                              | •           |                                        |                              |  |
| Cisco SNMP           | Choose                              | •           |                                        |                              |  |
| CLI Add-On Template  | Choose                              | •           |                                        |                              |  |
| Palicy               |                                     |             |                                        |                              |  |
| oney                 | choose                              | •           |                                        |                              |  |
| Probes               | Choose                              | •           |                                        |                              |  |
| Security Policy      | DIA-Security-Policy                 | •           |                                        |                              |  |
| Container Profile *  | Factory_Default_UTD_Template        | • 0         | •                                      |                              |  |
|                      |                                     |             |                                        |                              |  |
|                      |                                     |             |                                        |                              |  |

使用更新的设备模板配置设备。

验证

设备模板成功推送到边缘设备后,可以从边缘路由器CLI验证AMP配置:

<#root>

branch1-edge1#show sdwan running-config | section utd
app-hosting appid utd

```
app-resource package-profile cloud-low
app-vnic gateway0 virtualportgroup 0 guest-interface 0
 guest-ipaddress 192.168.1.2 netmask 255.255.255.252
!
app-vnic gateway1 virtualportgroup 1 guest-interface 1
guest-ipaddress 192.0.2.2 netmask 255.255.255.252
ï
start
utd multi-tenancy
utd engine standard multi-tenancy
threat-inspection profile IPS_Policy_copy
threat detection
policy balanced
logging level notice
utd global
file-reputation
 cloud-server cloud-isr-asn.amp.cisco.com
 est-server cloud-isr-est.amp.cisco.com
!
file-analysis
cloud-server isr.api.threatgrid.com
apikey 0 <redacted>
i
!
file-analysis profile AMP-Policy-fa-profile
file-types
 pdf
 ms-exe
 new-office
 rtf
 mdb
 mscab
 msole2
 wri
 xlw
 f1v
 swf
!
alert level critical
!
file-reputation profile AMP-Policy-fr-profile
alert level critical
!
file-inspection profile AMP-Policy-fi-profile
```

reputation profile AMP-Policy-fr-profile

```
!
policy utd-policy-vrf-1
all-interfaces
file-inspection profile AMP-Policy-fi-profile
vrf 1
threat-inspection profile IPS_Policy_copy
exit
policy utd-policy-vrf-global
all-interfaces
file-inspection profile AMP-Policy-fi-profile
vrf global
exit
no shutdown
```

# 故障排除

SD-WAN AMP集成涉及许多组件,如前所述。因此,进行故障排除时,必须建立一些关键分界点 ,将问题缩小到功能流中的组件:

- 1. vManage.vManage能否成功将带有AMP策略的安全策略推送到边缘设备?
- 边缘。安全策略成功推送到边缘后,路由器是否捕获接受AMP检查的文件并将其发送到 AMP/TG云?
- AMP/TG云。如果边缘将文件发送到AMP或TG,它是否获得做出允许或丢弃决策所需的响应
   ?

本文重点介绍边缘设备(2)以及各种数据平面工具,这些工具可用于帮助排除WAN边缘路由器上的 AMP集成问题。

一般故障排除流程

使用此高级工作流程快速排除AMP集成涉及的各种组件故障,其主要目标是确定边缘设备与 AMP/TG云之间的问题分界点。

- 1. AMP策略是否正确推送到边缘设备?
- 2. 检查UTD容器的常规运行状况。
- 3. 检查文件信誉并分析边缘上的客户端状态。
- 4. 检查文件传输是否转移到容器。这可以通过Cisco IOS® XE数据包跟踪完成。
- 5. 检查以确认边缘已成功与AMP/TG云通信。这可以通过EPC或数据包跟踪等工具完成。
- 6. 确保UTD根据AMP响应创建本地缓存。

本文档详细介绍这些故障排除步骤。

vManage上的策略推送问题

如AMP策略配置所示,AMP策略非常简单,没有很多配置选项。以下是需要考虑的一些常见问题:

- vManage必须能够解析AMP的DNS名称,以及用于API访问的ThreatGrid云。如果在添加 AMP策略后,vManage上的设备配置失败,请查看/var/log/nms/vmanage-server.log中是否存 在错误。
- 如配置指南中所述,"警报日志级别"已保留默认严重级别,或者"警告"(如有必要)。必须避免信息级日志记录,因为它可能会对性能产生负面影响。

要验证,请访问neo4j数据库并查看vmanagedbAPIKEYNODE表的内容。

| neo4j@neo4j> match (n:vmanagedbAPIKEYNODE) return n; +                                                     |
|----------------------------------------------------------------------------------------------------|
| +   n   +                                                                                                  |
| +   (:vmanagedbAPIKEYNODE {_rid:                                                                           |
| "0:ApiKeyNode:1621022413389:153", keyServerHostName: "isr.api.threatgrid.com", feature: "Amp", apiKey:     |
| "\$CRYPT_CLUSTER\$IbGLEMGIYMNRy1s9P+WcfA==\$dozo7tmRP1+HrvEnXQr4x1VxSViYkKwQ4HBAlhXWOtQ=", deviceID: "CSR- |
| 07B6865F-7FE7-BA0D-7240-1BDA16328455"})   +                                                                |
| +                                                                                                    |

### 思科边缘路由器上的AMP集成

检查UTD容器运行状况

使用show utd命令检查UTD容器的整体运行状况:

show utd engine standard config show utd engine standard status show platform hardware qfp active feature utd config show platform hardware qfp active feature utd stats show app-hosting detail appid utd show sdwan virtual-application utd

检查UTD AMP状态

确保已启用文件检查:

#### <#root>

branch1-edge1#show sdwan utd dataplane config utd-dp config context 0 context-flag 25427969 engine Standard state enabled sn-redirect fail-open redirect-type divert threat-inspection not-enabled defense-mode not-enabled domain-filtering not-enabled url-filtering not-enabled all-interface enabled

file-inspection enabled

utd-dp config context 1 context-flag 25559041 engine Standard state enabled sn-redirect fail-open redirect-type divert threat-inspection enabled defense-mode IDS domain-filtering not-enabled url-filtering not-enabled all-interface enabled

file-inspection enabled

验证与AMP云的连接是否已启动:

#### <#root>

Running

Last known status: 2021-06-17 16:14:20.357884-0400 [info] AMP module version 1.12.4.999

#### <#root>

branch1-edge1#show sdwan utd file reputation
utd-oper-data utd-file-reputation-status version 1.12.4.999

utd-oper-data utd-file-reputation-status status utd-file-repu-stat-connected

utd-oper-data utd-file-reputation-status message "Connected to AMP Cloud!"

验证与ThreatGrid的连接是否已启用:

#### <#root>

Last Upload Status: No upload since process init

<#root>

branch1-edge1#show sdwan utd file analysis

utd-oper-data utd-file-analysis-status status tg-client-stat-up

```
utd-oper-data utd-file-analysis-status backoff-interval 0
utd-oper-data utd-file-analysis-status message "TG Process Up"
```

如果ThreatGrid进程未显示Up状态,则API重新生成密钥会有所帮助。要触发API重新生成密钥,请 导航到维护 -> 安全:

| ≡ | altalta<br>cisco | Cisco vManage                     |                           |                               |              |                     |                         |
|---|------------------|-----------------------------------|---------------------------|-------------------------------|--------------|---------------------|-------------------------|
|   | 🏦 MAI            | INTENANCE   SECURITY              |                           |                               |              |                     |                         |
|   | Applica          | ation Firewall Intrusion Preventi | on URL Filtering Advanced | Malware Protection Umbrella ( | DNS Security |                     |                         |
| ۵ | 1 Row            | s Selected Action -               |                           |                               |              |                     |                         |
| a | Device           | Group All API Rekey               |                           | Search Options 🖌              |              |                     |                         |
| • |                  | Hostname                          | System IP                 | Chassis Number                | Device Model | Virtual Image State | Virtual Image Version   |
| ÷ |                  | 😢 branch1-cedge1                  | 6.1.1.11                  | CSR-07B6865F-7FE7-BA0D-7240   | CSR1000v     | RUNNING             | 1.0.6_SV2.9.13.0_XE17.3 |
| * |                  |                                   |                           |                               |              |                     |                         |
|   |                  |                                   |                           |                               |              |                     |                         |
|   |                  |                                   |                           |                               |              |                     |                         |

💊 注意:API重新生成密钥会触发向设备的模板推送。

广域网边缘路由器上的AMP活动监控

vManage

通过vManage,可以从安全控制面板或设备视图监控AMP文件活动。

安全仪表板:

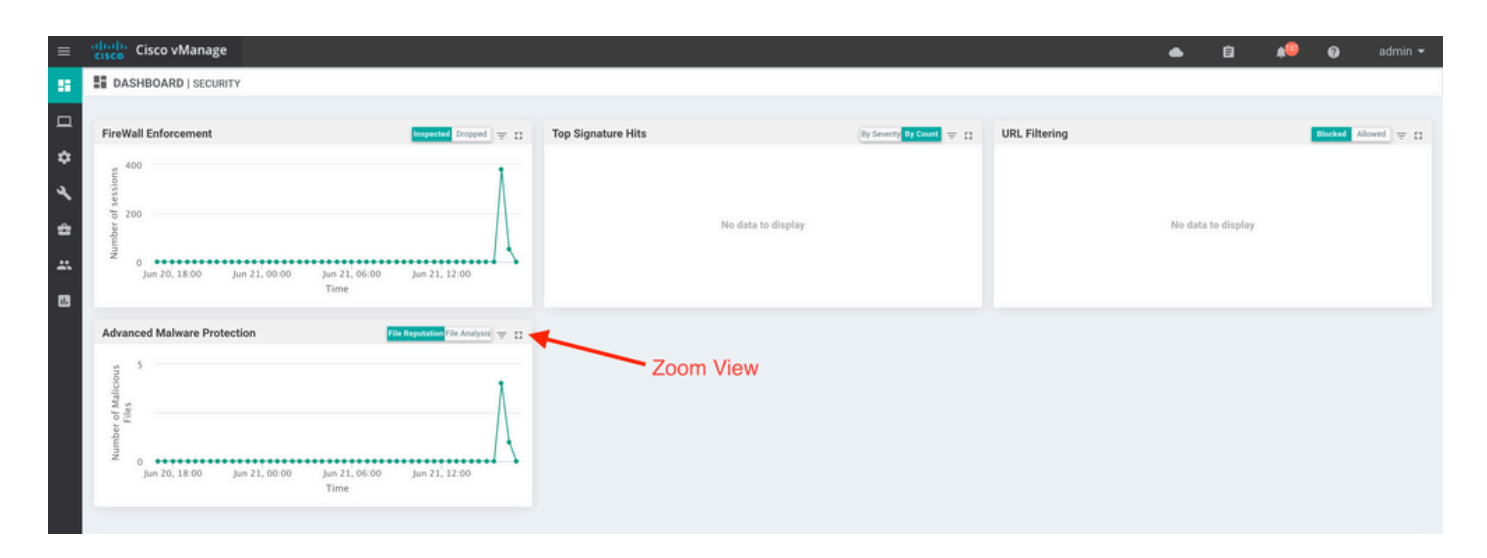

### 设备视图:

|                                                                                                    | ge                                                                                                    |                                                                                                    |                                                                                                    |                                                                                                    |                                                                                                    | •                                                            | i 🕯 🗚                                                                               | 9          | ac                                                                                 |
|----------------------------------------------------------------------------------------------------|----------------------------------------------------------------------------------------------------|----------------------------------------------------------------------------------------------------|----------------------------------------------------------------------------------------------------|----------------------------------------------------------------------------------------------------|----------------------------------------------------------------------------------------------------|--------------------------------------------------------------|-------------------------------------------------------------------------------------|------------|------------------------------------------------------------------------------------|
|                                                                                                    | rk > Advanced Malware Protection                                                                                                    |                                                                                                    |                                                                                                    |                                                                                                    |                                                                                                    |                                                              |                                                                                     |            |                                                                                    |
| Select Device •                                                                                                    | branch1-cedge1   6.1.1.11 Site ID: 100                                                                                                    | Device Model: CSR1000v 0                                                                                                    |                                                                                                    |                                                                                                    |                                                                                                    |                                                              |                                                                                     |            |                                                                                    |
| TCP Optimization                                                                                                    | File Reputation                                                                                                    |                                                                                                    |                                                                                                    |                                                                                                    |                                                                                                    |                                                              |                                                                                     |            |                                                                                    |
| WAN Throughput                                                                                                    |                                                                                                    |                                                                                                    | <u>~</u> 🗘                                                                                                    |                                                                                                    |                                                                                                    |                                                              |                                                                                     |            |                                                                                    |
| Flows                                                                                                    | 50                                                                                                    |                                                                                                    |                                                                                                    |                                                                                                    |                                                                                                    |                                                              |                                                                                     | 1          |                                                                                    |
| Top Talkers                                                                                                    |                                                                                                    |                                                                                                    |                                                                                                    |                                                                                                    |                                                                                                    |                                                              |                                                                                     | A          |                                                                                    |
| WAN                                                                                                    | 40                                                                                                    |                                                                                                    |                                                                                                    |                                                                                                    |                                                                                                    |                                                              |                                                                                     | -          |                                                                                    |
|                                                                                                    |                                                                                                    |                                                                                                    |                                                                                                    |                                                                                                    |                                                                                                    |                                                              |                                                                                     | - 11       |                                                                                    |
| ILDC                                                                                                    | <u>2</u> 30                                                                                                    |                                                                                                    |                                                                                                    |                                                                                                    |                                                                                                    |                                                              |                                                                                     | - 11       |                                                                                    |
| Tunnel                                                                                                    | a log                                                                                                    |                                                                                                    |                                                                                                    |                                                                                                    |                                                                                                    |                                                              |                                                                                     |            |                                                                                    |
| Security Monitoring                                                                                                    | ag<br>En 20                                                                                                    |                                                                                                    |                                                                                                    |                                                                                                    |                                                                                                    |                                                              |                                                                                     |            | -                                                                                  |
| Firewall                                                                                                    |                                                                                                    |                                                                                                    |                                                                                                    |                                                                                                    |                                                                                                    |                                                              |                                                                                     |            |                                                                                    |
|                                                                                                    |                                                                                                    |                                                                                                    |                                                                                                    |                                                                                                    |                                                                                                    |                                                              |                                                                                     |            |                                                                                    |
| Intrusion Prevention                                                                                                    | 10                                                                                                    |                                                                                                    |                                                                                                    |                                                                                                    |                                                                                                    |                                                              |                                                                                     |            |                                                                                    |
| Intrusion Prevention                                                                                                    | 10                                                                                                    |                                                                                                    |                                                                                                    |                                                                                                    |                                                                                                    |                                                              |                                                                                     |            | -                                                                                  |
| Intrusion Prevention<br>URL Filtering<br>Advanced Malware                                                                                                    | 10<br>0 • • • • • • • • • • • • • • • • • •                                                                                                    | 00 Jun 20, 20.00 Jun 21, 00.00 Jun 21, 00.00 Jun 20                                                                                                    | 1,02:00 Jun 21,04:00                                                                                                    | Jun 21, 06:00 Jun 21, 08:00                                                                                                    | Jun 21, 10:00                                                                                                    | Jun 21, 12:00                                                | Jun 21, 14:00                                                                       | Jun 21, 16 | 6:00                                                                               |
| Intrusion Prevention<br>URL Filtering<br>Advanced Malware<br>Protection                                                                                                    | 10<br>0 •••• • • • • • • • • • • • • • • • •                                                                                                     | 00 Jun 20, 20,00 Jun 20, 22,00 Jun 21, 00,00 Jun 2                                                                                                    | 1, 02:00 Jun 21, 04:00 J                                                                                                    | Jun 21, 06:00 Jun 21, 08:00                                                                                                    | Jun 21, 10:00                                                                                                    | Jun 21, 12:00                                                | Jun 21, 14:00                                                                       | Jun 21, 10 | 6:00                                                                               |
| Intrusion Prevention<br>URL Filtering<br>Advanced Malware<br>Protection<br>TLS/SSL Decryption                                                                                                    | 10 ••••••••••••••••••••••••••••••••••••                                                                                                    | 00 jun 20, 20,00 jun 20, 22:00 jun 21,00:00 jun 2                                                                                                    | 1,02:00 Jun 21,04:00 J                                                                                                    | Jun 21, 06:00 Jun 21, 08:00                                                                                                    | Jun 21, 10:00                                                                                                    | Jun 21, 12:00                                                | Jun 21, 14:00                                                                       | Jun 21, 10 | 6:00                                                                               |
| Intrusion Prevention<br>URL Filtering<br>Advanced Malware<br>Protection<br>TLS/SSL Decryption<br>Umbrelia DNS Re-                                                                                            | 10<br>0 •••••••••••••••••••••••••••••••••••                                                                                                    | 00 jun 20, 20,00 jun 20, 22:00 jun 21,00:00 jun 2<br>Search Options ↓                                                                                                    | , 02:00 Jun 21, 04:00 J                                                                                                    | Jun 21, 06:00 Jun 21, 08:00                                                                                                    | Jun 21, 10:00                                                                                                    | Jun 21, 12:00                                                | Jun 21, 14:00                                                                       | Jun 21, 16 | 6:00<br>()<br>()<br>()<br>()<br>()<br>()<br>()<br>()<br>()<br>()<br>()<br>()<br>() |
| Intrusion Prevention<br>URL Filtering<br>Advanced Malware<br>Protection<br>TLS/SSL Decryption<br>Umbrella DNS Re-<br>direct                                                                                  | 10<br>0 •••••••••••••••••••••••••••••••••••                                                                                                    | 00 jun 20, 20,00 jun 20, 22:00 jun 21,00:00 jun 2<br>Search Options ↓                                                                                                    | 1, 02:00 jun 21, 04:00 j                                                                                                    | Jun 21, 06:00 Jun 21, 08:00                                                                                                    | Jun 21, 10:00                                                                                                    | Jun 21, 12:00                                                | Jun 21, 14:00                                                                       | Jun 21, 16 | 6:00<br>()<br>()<br>()<br>()<br>()<br>()<br>()<br>()<br>()<br>()<br>()<br>()<br>() |
| Intrusion Prevention<br>URL Filtering<br>Advanced Malware<br>Protection<br>TLS/SSL Decryption<br>Umbrelia DNS Re-<br>direct<br>Control Connections                                                           | 10<br>0 •••••••••••••••••••••••••••••••••••                                                                                                    | 00 jun 20, 20.00 jun 20, 22.00 jun 21, 00.00 jun 2<br>Search Options ✓<br>SHA-256(Hash)<br>788908c1ddac169a6c147a781c3b1b7ec637797e88b0f42a6a5t                                                                                                    | 1, 02:00 Jun 21, 04:00 J<br>File Type Di<br>L PNG Ur                                                                                                    | Jun 21, 06:00 Jun 21, 08:00<br>Isposition Time<br>nknown 21 Jun 202                                                                                                    | Jun 21, 10:00                                                                                                    | Jun 21, 12:00<br>VPN<br>1                                    | Jun 21, 14.00<br>Action<br>Allow                                                    | Jun 21, 10 | 6:00<br>(1)<br>(1)<br>(1)<br>(1)<br>(1)<br>(1)<br>(1)<br>(1)<br>(1)<br>(1)         |
| Intrusion Prevention URL Filtering Advanced Malware Protection TLS/SSL Decryption Umbrella DNS Re- direct Control Connections Sector Status                                                                  | 10<br>0 ••••••<br>jun 20, 18<br>Q<br>File Name<br>sand png<br>putty_unknown.exe                                                                     | 00 Jun 20, 20:00 Jun 20, 22:00 Jun 21, 00:00 Jun 2<br>Search Options ✓<br>SHA-256(Hash)<br>788908c1ddac169a6e147a781e3b1b7ec637797e88b0l42a6a51<br>833a609ca00665ebb4ec10be2/fc115b4d48c2e02c02b73906d71                                                                                                    | File Type         Ot           File Type         Ot           msEXE         Ur                                                                                                    | Jun 21, 06:00 Jun 21, 08:00 sposition Time nknown 21 Jun 20 sknown 21 Jun 202                                                                                                    | Jun 21, 10:00                                                                                                    | Jun 21, 12:00<br>VPN<br>1<br>1                               | Jun 21, 14:00<br>Action<br>Allow<br>Allow                                           | Jun 21, 10 | 6:00<br>es: 49                                                                     |
| Intrusion Prevention<br>URL Filtering<br>Advanced Malwere<br>Protection<br>TLS/SSL Decryption<br>Umbrelia DNS Re-<br>direct<br>Control Connections<br>System Status                                          | 10<br>0 •••••<br>jun 20, 18:<br>Q<br>File Name<br>sand png<br>putty_unknown.exe<br>putty.exe                                                        | 00 Jun 20, 20.00 Jun 20, 22.00 Jun 21, 00.00 Jun 2<br>Search Options ✓<br>SHA-256(Hash)<br>78a/908c1ddac169a6e147a781e3b1b7ec637797e88b0f42a6a51<br>833a609ca00665eb04ec10be2/c115b4d48c2e02c02b73906d7N<br>13d8429d500e20be85881250449f70a6e818f34df9423b2897fd3                                                                                                    | File Type         Ol           Image: Second Second Seco | Jun 21, 06:00 Jun 21, 08:00  sposition Time nknown 21 Jun 20 nknown 21 Jun 202 nknown 21 Jun 202                                                                                         | Jun 21, 10:00<br>1 4:22:01 PM EDT<br>1 4:21:51 PM EDT<br>1 4:21:43 PM EDT                                                                            | Jun 21, 12:00<br>VPN<br>1<br>1<br>1                          | Jun 21, 14:00<br>Action<br>Allow<br>Allow<br>Allow                                  | Jun 21, 10 | 6:00<br>es: 49                                                                     |
| Intrusion Prevention<br>URL Filtering<br>Advanced Malware<br>Protection<br>TLS/SSL Decryption<br>Umbrella DNS Re-<br>direct<br>Control Connections<br>System Status<br>Events                                | 10<br>0 ••••<br>Jun 20, 18:<br>Q<br>File Name<br>sand png<br>putty_unknown.exe<br>putty exe<br>makemalware.exe                                      | 00 Jun 20, 20.00 Jun 20, 22.00 Jun 21, 00.00 Jun 2<br>Search Options ✓<br>584A-256(Hash)<br>78a908c1ddac169a6c147a781e3b1b7ec637797e88b0l42a6a51<br>833a609ca00665ebb4ec10be2/c115b4d48c2e02c02b73906d74<br>1348429d50be20be85881250449f70a6e818f34df9423b2897fd3<br>aeba9139fe18d27e40d0629d80ba3b2eeea003fb5b33a376c611                                                                                                    | File Type         Di                                                                                                    | Jun 21, 06:00 Jun 21, 08:00<br>isposition Time<br>nknown 21 Jun 202<br>nknown 21 Jun 202<br>nknown 21 Jun 202<br>lalicious 21 Jun 202                                                    | Jun 21, 10:00<br>1 4:22:01 PM EDT<br>1 4:21:51 PM EDT<br>1 4:21:43 PM EDT<br>1 4:21:38 PM EDT                                                        | Jun 21, 12:00<br>VPN<br>1<br>1<br>1<br>1<br>1                | Jun 21, 14:00<br>Action<br>Allow<br>Allow<br>Allow<br>Drop                          | Jun 21, 10 | 6:00<br>es: 49                                                                     |
| Intrusion Prevention<br>URL Filtering<br>Advanced Malware<br>Protection<br>TLS/SEL Decryption<br>Umbrella DNS Re-<br>direct<br>Control Connections<br>System Status<br>Events<br>ACL Logs                    | 10<br>0 •••••<br>jun 20, 18:<br>Q<br>File Name<br>sand png<br>putty_unknown.exe<br>putty exe<br>makemalware.exe<br>eicar.com.txt                    | 00 Jun 20, 20.00 Jun 20, 22.00 Jun 21, 00.00 Jun 2<br>Search Options V<br>SHA-256(Hash)<br>78a908c1ddac169a6c147a781c3b1b7cc537797c88b0l42a6a51<br>833a609ca00665ebb4ec10ba2fc115b4d48c2e02c02b73906d7<br>13d8429d500e20be85881250449f70a6e818f34df9422b2897fd3<br>aeba9f39fc18d27c400d0c59d80ba3b2eeea003fb5b33a376c611<br>275a021bbfb6489e54d471899f7db9d1663fc695ec2fe2a2c4538                                                          | File Type         D           File Type         D           with the type         D            PNG         Ur            MSEXE         Ur            MSEXE         Ur            MSEXE         MSEXE                                                                                                    | Jun 21, 06:00 Jun 21, 08:00<br>isposition Time<br>Aknown 21 Jun 202<br>nknown 21 Jun 202<br>nknown 21 Jun 202<br>lalicious 21 Jun 202<br>allicious 21 Jun 202                            | Jun 21, 10:00<br>1 422:01 PM EDT<br>1 421:51 PM EDT<br>1 421:43 PM EDT<br>1 421:38 PM EDT<br>1 421:34 PM EDT                                         | ypn 21, 12:00<br>VPN<br>1<br>1<br>1<br>1<br>1<br>1<br>1<br>1 | Jun 21, 14:00<br>Action<br>Allow<br>Allow<br>Drop<br>Drop                           | Jun 21, 10 | 6:00<br>()<br>()<br>()<br>()<br>()<br>()<br>()<br>()<br>()<br>()<br>()<br>()<br>() |
| Intrusion Prevention<br>URL Filtering<br>TLS/SSL Decryption<br>Umbrelia DNS Re-<br>direct<br>Control Connections<br>System Status<br>Events<br>ACL Logs                                                      | 10<br>0 •••••••••••••••••••••••••••••••••••                                                                                                    | 00 Jun 20, 20.00 Jun 20, 22:00 Jun 21, 00.00 Jun 2<br>Search Options ↓<br>584A-256(Hash)<br>78a908c1ddac169a6e147a781e3b1b7ec637797e88b0f42a6a5f<br>833a69ca00655ebb4ec10be2fc115b4d48c2e02c02b73906d7/<br>13d8429d500e20be85881250449f70a6e818f34df9422bc2897fd3<br>aeba9f39fe18d27e40d0629d80ba3b2eeea003fb5b33a376c611<br>275a021bbfb6489e54d471699f7db9d1663fc695ec2fe2a2c4533<br>5cbf56e3c3b07259f648932bc4c39a2103ef1a0946139ac2721b | File Type         Dt           File Type         Dt           PNG         Ut           MSEXE         Ut           MSEXE         Ut           MSEXE         Ut           MSEXE         Ut           DL         POF         Ut                                                                                                    | Jun 21, 06:00 Jun 21, 08:00<br>Isposition Time<br>Inknown 21 Jun 202<br>Inknown 21 Jun 202<br>Inknown 21 Jun 202<br>Ialicious 21 Jun 202<br>Ialicious 21 Jun 202<br>Ialicious 21 Jun 202 | Jun 21, 10:00<br>1 422:01 PM EDT<br>1 421:51 PM EDT<br>1 421:32 PM EDT<br>1 421:38 PM EDT<br>1 421:34 PM EDT<br>1 421:30 PM EDT                      | Jun 21, 12:00                                                | Jun 21, 14.00<br>Action<br>Allow<br>Allow<br>Drop<br>Drop<br>Drop                   | Jun 21, 14 | 6:00<br>()<br>()<br>()<br>()<br>()<br>()<br>()<br>()<br>()<br>()<br>()<br>()<br>() |
| Intrusion Prevention<br>URL Filtering<br>Advanced Malware<br>Protection<br>TLS/SSL Decryption<br>Umbrelia DNS Re-<br>direct<br>Control Connections<br>System Status<br>Events<br>ACL Logs<br>Troubleshooting | 10<br>0 Jun 20, 18:<br>Q<br>File Name<br>sand png<br>putty_unhown.exe<br>putty exe<br>makemalware.exe<br>eicar.com.tut<br>document1.pdf<br>sand.png | 00 jun 20, 20,00 jun 20, 22,00 jun 21,00,00 jun 2<br>Search Options ✓<br>SHA-256(Hash)<br>78a908c1ddac169a6e147a781c3b1b7ec637797e88b0/42a6a58<br>13a6429d500e20be85881250449f70a6e816134df9422b2897Hd3<br>aeba91391618427e40d0629480ba3b2ceeaa003fb83b3a376c611<br>275a021bbb6489e54d4718997fd9hd16a3i62695ec27e12a2aC433<br>5cbf56e3c3b07259648932bc4c39a2103ef1a0a946139ac2f21b<br>78a908c1ddac169a6e147a781c3b1b7ec637797e88b0/42a6a58 | File Type         DV           File Type         DV           m Sexe         Ur            MSEXE         Ur            MSEXE         Ur            MSEXE         Ur            MSEXE         Ur            MSEXE         Ur            MSEXE         Ur            MSEXE         Ur            MSEXE         Ur            MSEXE         Ur            POF         Ur            PDF         Ur                                                                                                    | Jun 21, 06:00 Jun 21, 08:00<br>isposition Z1 Jun 20<br>nknown 21 Jun 202<br>nknown 21 Jun 202<br>allicious 21 Jun 202<br>allicious 21 Jun 202<br>nknown 21 Jun 202<br>nknown 21 Jun 202  | 1 422.01 PM EDT<br>1 421.51 PM EDT<br>1 421.51 PM EDT<br>1 421.43 PM EDT<br>1 421.38 PM EDT<br>1 421.30 PM EDT<br>1 421.30 PM EDT<br>1 421.30 PM EDT | Jun 21, 12:00                                                | Jun 21, 14.00<br>Action<br>Allow<br>Allow<br>Drop<br>Drop<br>Drop<br>Allow<br>Allow | Jun 21, 11 | 6:00                                                                               |

## CLI

### 检查文件信誉统计信息:

| branc<br>File | h1-edge1#sh<br>Reputation | ow utd engine<br>Statistics    | standard | statistics | file-reputation |
|---------------|---------------------------|--------------------------------|----------|------------|-----------------|
| File<br>File  | Reputation<br>Reputation  | Clean Count:<br>Malicious Coun | t:       | 1<br>4     |                 |
| File          | Reputation                | Unknown Count:                 |          | 44         |                 |
| File          | Reputation                | Requests Error                 | :        | 0          |                 |
| File          | Reputation                | File Block:                    |          | 4          |                 |
| File          | Reputation                | File Log:                      |          | 45         |                 |

branch1-edge1#show utd engine standard statistics file-analysis File Analysis Statistics ------File Analysis Request Received: 2 File Analysis Success Submissions: 2 File Analysis File Not Interesting: 0 File Analysis File Whitelisted: 0

File Analysis File Not Supported: 0 File Analysis Limit Exceeding: 0 File Analysis Failed Submissions: 0 File Analysis System Errors: 0

注意:可以使用命令show utd engine standard statistics file-reputation vrf global internal获取其他 内部统计信息。

#### 数据平面行为

根据已配置的AMP策略进行文件检查的Dataplane流量将转移到UTD容器中进行处理。这可以通过 使用数据包跟踪进行确认。如果流量没有正确转移至容器,则不会发生任何后续文件检查操作。

#### AMP本地文件缓存

UTD容器具有SHA256散列、文件类型、处置情况和基于先前AMP云查找结果的操作的本地缓存。 如果文件散列不在本地缓存中,则容器仅从AMP云请求处置情况。在删除缓存之前,本地缓存的 TTL为2小时。

branch1-edge1#show utd engine standard cache file-inspection Total number of cache entries: 6 File Name| File Type| Disposition| action| SHA256 \_\_\_\_\_ sand.png putty.exe 78A908C1DDAC169A 69 1 1 ballarpingForsecclebracesputty.exe13D8429D500E20BEmakemalware.exeAEBA9F39FE18D27Eputty\_unknown.exe833A609CA00665EBdocument1.pdf5CBF56E3C3B07259eicar.com.txt275A021BBFB6489E 21 1 2 21 3 2 21 2 1 285 1 1

273

3

2

AMP处置代码:

0 NONE

1 UNKNOWN

2 CLEAN

3 MALICIOUS

#### AMP操作代码:

0 UNKNOWN

1 ALLOW

2 DROP

要获取文件的完整SHA256哈希值(这对于解决特定文件判定问题非常重要),请使用命令的 detail选项:

branch1-edge1#show utd engine standard cache file-inspection detail SHA256: 78A908C1DDAC169A6E147A781E3B1B7EC637797E88B0F42A6A5B59810B8E7EE5 amp verdict: unknown amp action: 1 amp disposition: 1 reputation score: 0 retrospective disposition: 0 amp malware name: file verdict: 1 TG status: 0 file name: sand.png filetype: 69 create\_ts: 2021-06-21 16:58:1624309104 sig\_state: 3 \_\_\_\_\_ SHA256: 13D8429D500E20BE8588F250449F70A6E8F8F34DF9423B2897FD33BBB8712C5F amp verdict: unknown amp action: 2 amp disposition: 1 reputation score: 0 retrospective disposition: 0 amp malware name: file verdict: 1 TG status: 7 file name: putty.exe filetype: 21 create\_ts: 2021-06-21 16:58:1624309107 sig\_state: 3 \_\_\_\_\_ SHA256: AEBA9F39FE18D27E40D0629D80BA3B2EEEA003FB5B33A376C611BB4D8FFD03A6 amp verdict: malicious amp action: 2 amp disposition: 3 reputation score: 95 retrospective disposition: 0 amp malware name: W32.AEBA9F39FE-95.SBX.TG file verdict: 1 TG status: 0 file name: makemalware.exe filetype: 21 create\_ts: 2021-06-21 16:58:1624309101 sig\_state: 3 <SNIP>

#### 要取消对UTD引擎本地缓存条目的路由,请使用命令:

clear utd engine standard cache file-inspection

### 运行UTD调试

可以启用utd调试以排除AMP问题:

debug utd engine standard file-reputation level info debug utd engine standard file-analysis level info debug utd engine standard climgr level info

可以直接从系统外壳中检索调试输出(位于/tmp/rp/trace/vman\_utd\_R0-0.bin),或者按以下步骤将跟 踪文件复制到路由器文件系统:

branch1-edge1#app-hosting move appid utd log to bootflash: Successfully moved tracelog to bootflash:/iox\_utd\_R0-0\_R0-0.5113\_0.20210622110241.bin.gz branch1-edge1#

#### 要查看UTD跟踪日志,请执行以下操作:

```
branch1-edge1#more /compressed bootflash:/iox_utd_R0-0_R0-0.5113_0.20210622110241.bin.gz
<snip>
2021-06-22 10:35:04.265:(#1):SPP-FILE-INSPECTION File signature query: sig_state = 3
2021-06-22 10:35:04.266:(#1):SPP-FILE-INSPECTION start_time : 1624372489, current_time : 1624372504,Dif
2021-06-22 10:35:04.266:(#1):SPP-FILE-INSPECTION amp_cache_node_exists:: Entry
2021-06-22 10:35:04.266:(#1):SPP-FILE-INSPECTION Signature not found in cache
2021-06-22 10:35:04.266:(#1):SPP-FILE-INSPECTION file_type_id = 21
2021-06-22 10:35:04.266:(#1):SPP-FILE-INSPECTION Write to cbuffer
2021-06-22 10:35:04.266:(#1):SPP-FILE-INSPECTION Sent signature lookup query to Beaker
2021-06-22 10:35:04.266:(#1):SPP-FILE-INSPECTION File Name = /putty_unknown.exe, file_name = /putty_unk
2021-06-22 10:35:04.266:(#1):SPP-FILE-INSPECTION amp_extract_filename :: Extracted filename 'putty_unkn
2021-06-22 10:35:04.266:(#1):SPP-FILE-INSPECTION amp_cache_add:: Entry
2021-06-22 10:35:04.266:(#1):SPP-FILE-INSPECTION amp_cache_allocate:: Entry
2021-06-22 10:35:04.266:(#1):SPP-FILE-INSPECTION Return FILE_VERDICT_PENDING
<SNIP>
```

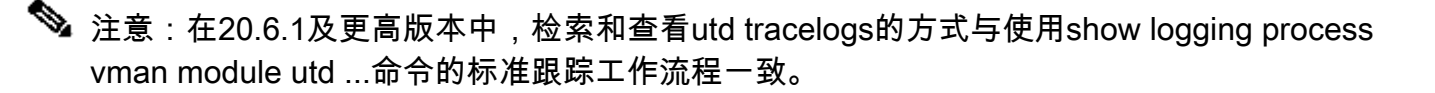

### 验证从边缘到云的通信

要验证边缘设备与AMP/TG云通信,可以使用广域网边缘路由器上的EPC来确认与云服务之间是否存在双向通信:

branch1-edge1#show monitor capture amp parameter monitor capture amp interface GigabitEthernet1 BOTH monitor capture amp access-list amp-cloud monitor capture amp buffer size 10 monitor capture amp limit pps 1000

# AMP和TG云相关问题

一旦确认边缘设备正确捕获文件并将其发送到AMP/TG进行分析,但判定不正确,则需要AMP故障 排除或Threatgrid云,这不在本文档的讨论范围之内。在出现集成问题时,这些信息非常重要:

- ThreatGrid帐户组织
- 时间戳
- 设备分析ID(例如,CSR-07B6865F-7FE7-BA0D-7240-1BDA16328455),这是广域网边缘路 由器的机箱编号。
- 完成有问题的文件的SHA256哈希

# 相关信息

- <u>SD-WAN安全配置指南</u>
- <u>ThreatGrid门户</u>
- <u>技术支持和文档 Cisco Systems</u>

#### 关于此翻译

思科采用人工翻译与机器翻译相结合的方式将此文档翻译成不同语言,希望全球的用户都能通过各 自的语言得到支持性的内容。

请注意:即使是最好的机器翻译,其准确度也不及专业翻译人员的水平。

Cisco Systems, Inc. 对于翻译的准确性不承担任何责任,并建议您总是参考英文原始文档(已提供 链接)。